## Installation Instructions: Windows Driver for SPORTident Red Thermal Printer

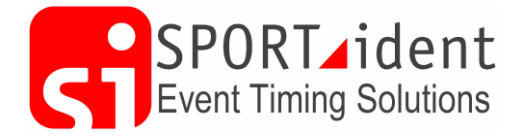

- 1. Extract all the files in the zip to a temporary folder.
- 2. Execute SPORTidentPrinterInstall&Test.exe and choose the Run option.
- 3. Select POS-58 Series Printer
- 4. Attach printer to computer using USB lead and switch on printer
- 5. Wait until the printer is recognised by the computer and the installation of the USB port is complete. This may take some seconds on Windows 7/8 computers
- 6. Then click **USB Port Check.** Within a few seconds the USB Port number should appear in the **Ports** field and the USB port number should print on the printer
- 7. Decide if the printer will be your default Windows printer (unlikely) and untick the **set** as default printer box. You can also untick **Create Shortcuts**
- 8. Click **Begin Setup** and when you see the message **Windows can't verify the publisher** of this driver software, choose the option **Install this driver software anyway.** Please be patient until the setup completes
- 9. When the setup is complete a Windows POS-58 Properties screen will appear. Click Print Test Page
- 10. If a Windows test page prints, the printer setup is complete
- 11. If nothing prints, Windows has applied the incorrect port to the printer. In this case, click the **Ports** tab and you may see that **LPT1** is ticked. This is incorrect and so scroll down and tick the USB port that was allocated earlier in the install process. Click **Apply** and the Windows test page should print successfully
- 12. All Done!